## ESETアンインストールマニュアル Mac 版

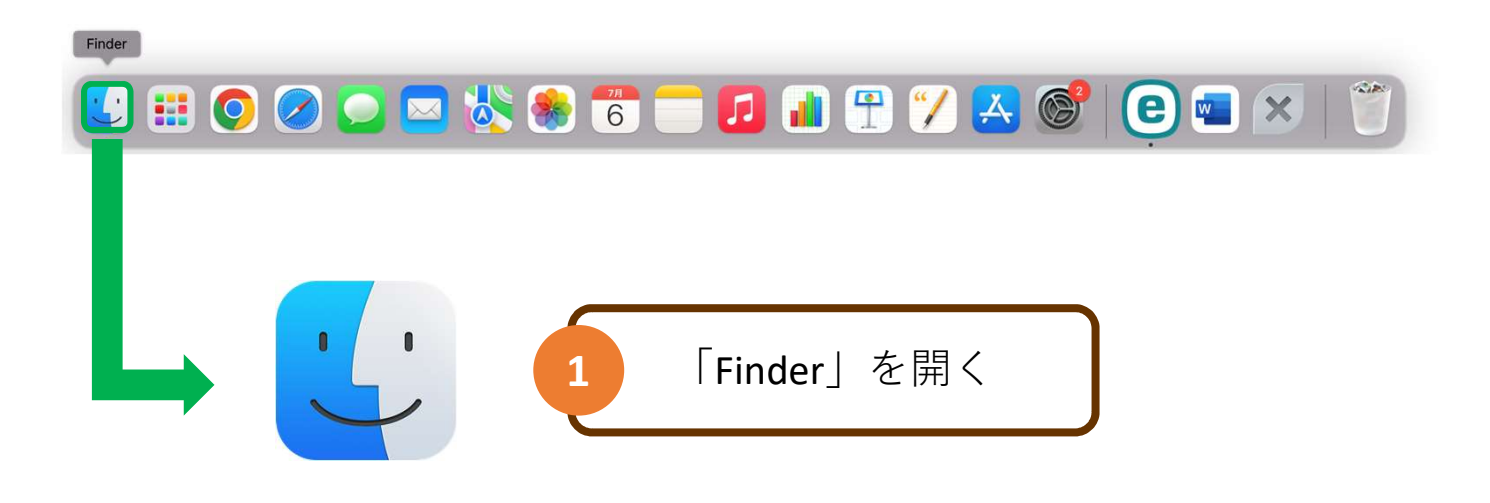

| • • •                     | く 〉 アプリケーション                        | :≡≎                    | ∕ ⊷ ∽      | Q  |
|---------------------------|-------------------------------------|------------------------|------------|----|
| よく使う項目                    |                                     |                        | サイズ        | 種類 |
| 👗 アプリケーション                | _──────2   アフリケー・                   | ション」を選択 📘              |            |    |
| AirDrop                   |                                     |                        |            |    |
| <ul><li>④ 最近の項目</li></ul> | P Automator                         | 2021 4 12 14 10 10     | 5.2 MB     |    |
|                           | ESET Endpoint Antivirus             | 2022 8 1/0 2010 10:44  | 101.2 MB   |    |
| = テスクトップ                  | Facoline                            | 20214 12/04/2 # 28     | 15.4 MB    |    |
| ▶ 書類                      | Furt Back                           | 2021 9 12 10 8 3 8 38  | 7 148      |    |
| ⊌ ダウンロード                  | Garagelland                         | 2021 9 4 /0.7 12 2 17  | 1.17.08    |    |
|                           | Coogle Chrome                       | 2022 6 7 10 2 10 14 26 | \$714.2 MB |    |
| Cloud                     | · Moria                             | 20214-67070-2138       | 2.77.08    |    |
|                           | * Keynole                           | 2021 8 4 7 7 2 3 8     | 054.5 MB   |    |
|                           | Exampled                            | 2021 6 12/04/2 8 28    | 722 68     |    |
| 場所                        | Microsoft Excel                     | 2022 8 6 5 5 0 12 15   | 1.05.08    |    |
| A ットワーク                   | Microsoft Grafiliota                | 20224-0.0160.0-224     | 1.07.08    |    |
|                           | Microsoft Outlank                   | 2022 4 5.8 % 3 9.21    | 2.06.08    |    |
| タグ                        | Microsoft PowerPoint                | 20224-0.0160-0.05      | 1.71.08    |    |
|                           | <ul> <li>Microsoft Teams</li> </ul> | 2022 4 5.8 110 16 05   | 254.5 MB   |    |
|                           | Microsoft Ward                      | 20224-0.01123-08-08    | 2.24.08    |    |
| ● オレンジ                    |                                     |                        |            |    |

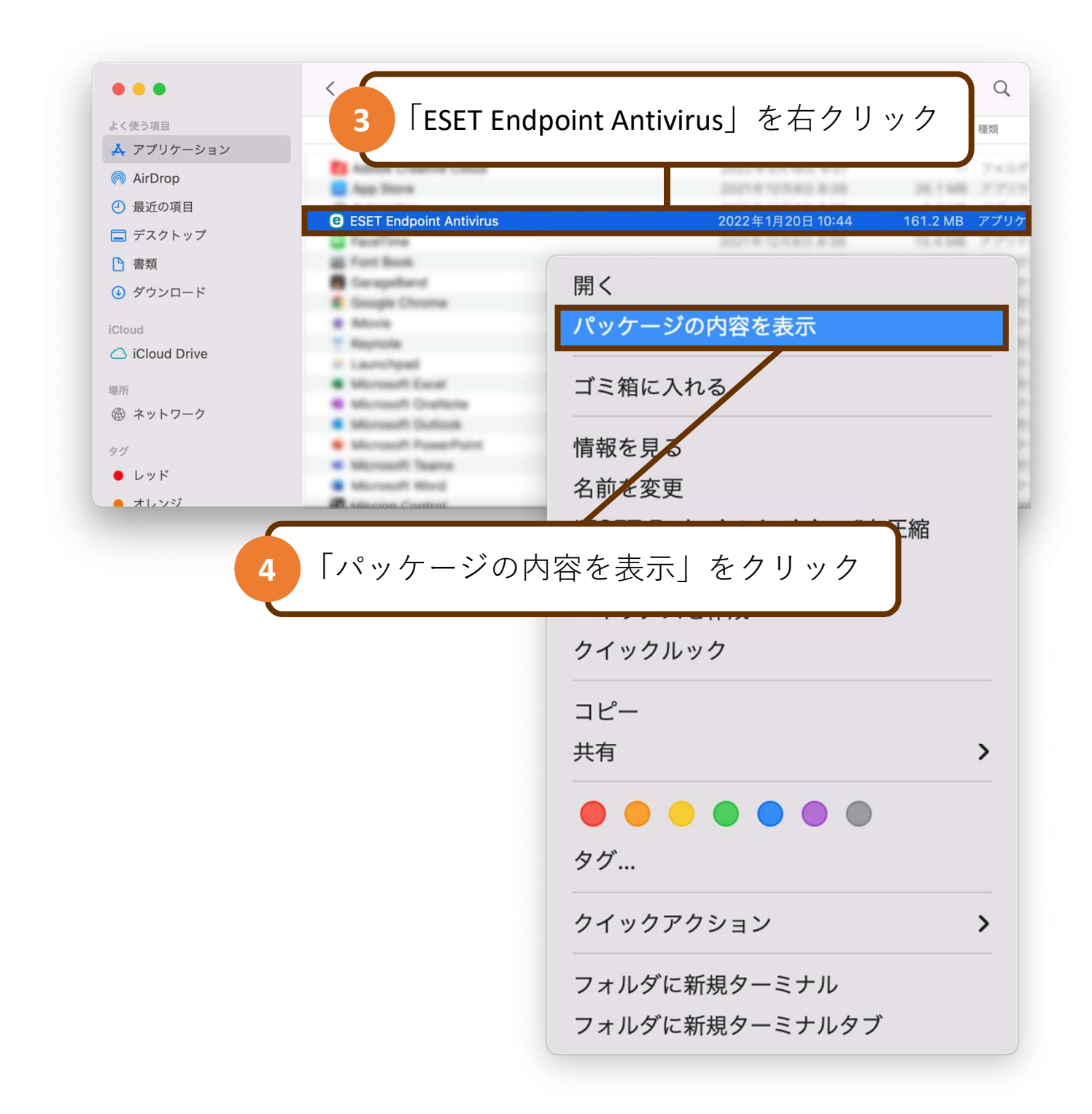

| よく使う項目        | 名前          | へ 変更日          | サイズ   | 種類      |
|---------------|-------------|----------------|-------|---------|
| 🙏 アプリケーション    |             | 2022年1日20日     | 10:43 | フォルダ    |
| MirDrop       |             | 2022 - 17320 - | 10.40 | 2 11/02 |
| ④ 最近の項目       |             |                |       |         |
| 🚍 デスクトップ      |             |                |       |         |
| ▶ 書類          | _           |                |       |         |
| ④ ダウンロード 5    | Contents」 を | 注開く            |       |         |
| iCloud        |             | J              |       |         |
| iCloud Drive  |             |                |       |         |
| Lative.       |             |                |       |         |
| 場所 ウットローク     |             |                |       |         |
| @ * 9 F 9 - 9 |             |                |       |         |
| タグ            |             |                |       |         |
| ● レッド         |             |                |       |         |
|               |             |                |       |         |

| 名前           | へ 変更日                                                                                                    | サイズ            | 種類       |
|--------------|----------------------------------------------------------------------------------------------------|----------------|----------|
|              | 2021年9月25日 18:23                                                                                               | 3              | フォルダ     |
| > FinderMenu | 2022年1月20日10:43                                                                                                | 3              | フォルダ     |
| > 🔁 Helpers  | 2021年9月25日 18:23                                                                                               | 3              | フォルダ     |
| 🔝 Info.plist | 2021年9月25日 18:23                                                                                               | 7 2 KB         | プロパティリスト |
| > 🛅 MacOS    | 2022年1月20日 10:43                                                                                               |                | フォルダ     |
| PkgInfo      | 2021年9月25日 17:39                                                                                               | 8 バイト          | 書類       |
| > Plugins    | 2022年1月20日 10:43                                                                                               | 3              | フォルダ     |
|              | =1月20日 10:4:                                                                                                   |                | フォルダ     |
| 「Helners」を開  | く 9月25日 18:23                                                                                                  | 7              | フォルダ     |
|              | <b>`</b>                                                                                                    |                |          |
|              |                                                                                                    |                |          |
|              |                                                                                                    |                |          |
|              |                                                                                                    |                |          |
|              |                                                                                                    |                |          |
|              |                                                                                                    |                |          |
|              | 名前<br>>CodeSignature<br>>FinderMenu<br>>Helpers<br>Info.plist<br>>MacOS<br>PkgInfo<br>>Plurdins<br>「Helpers」を開 | 名前       < 変更日 |          |

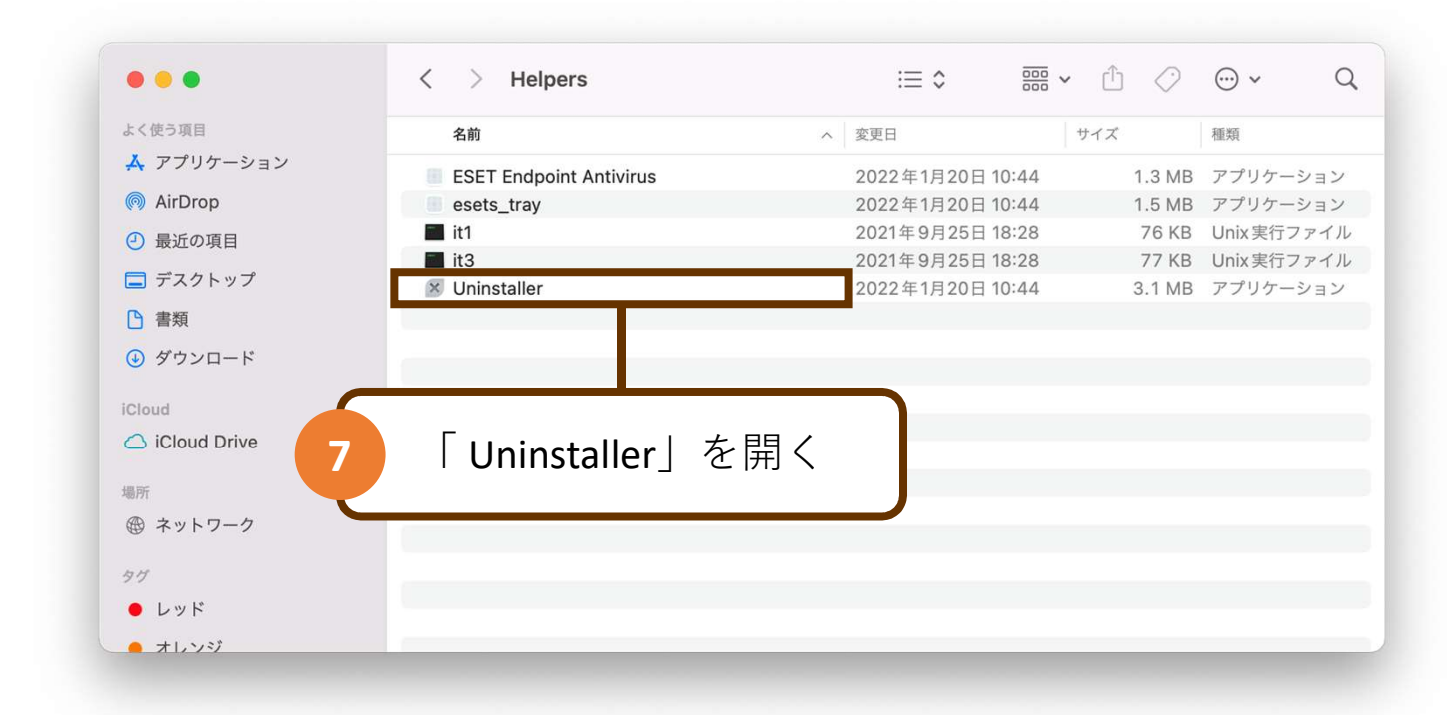

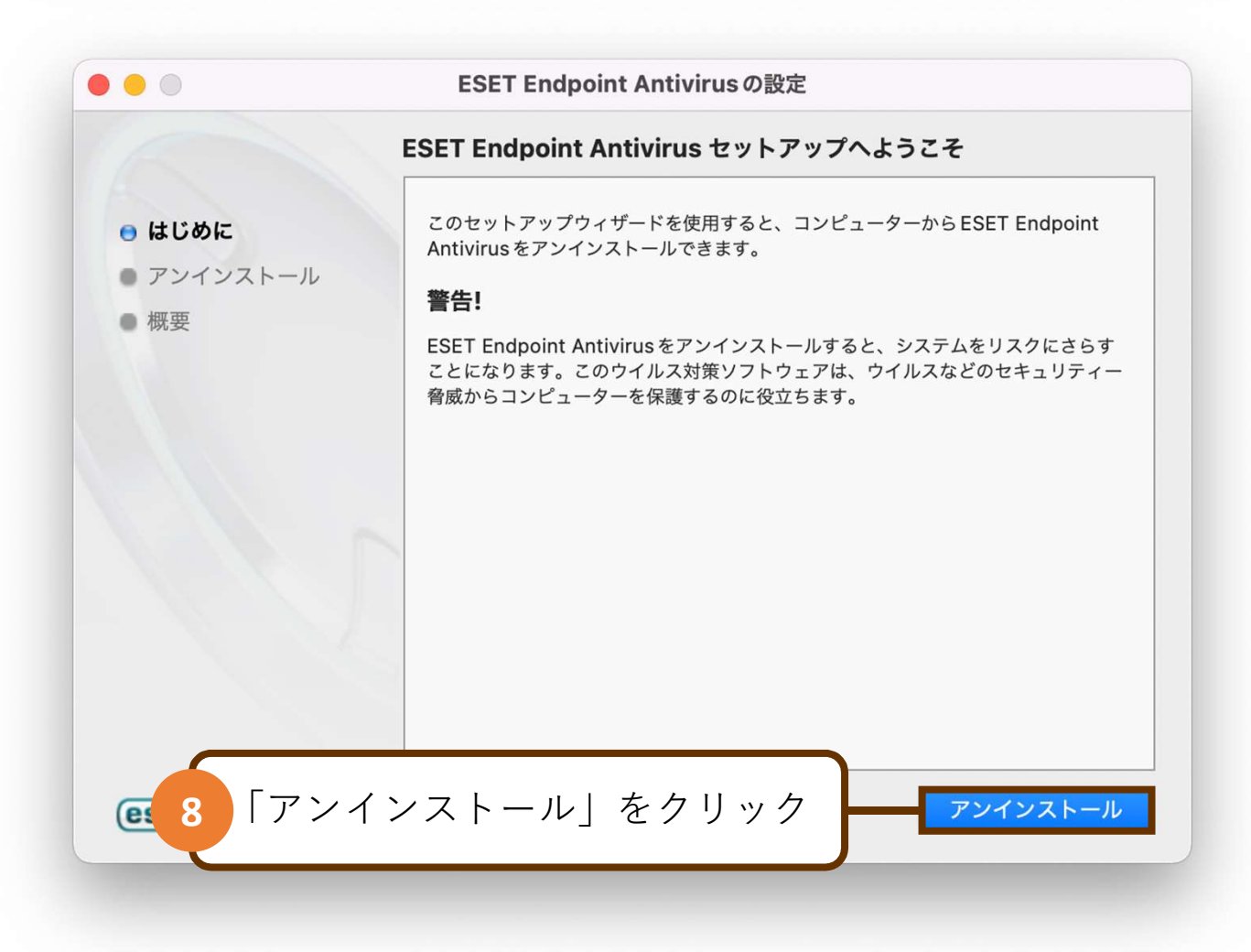

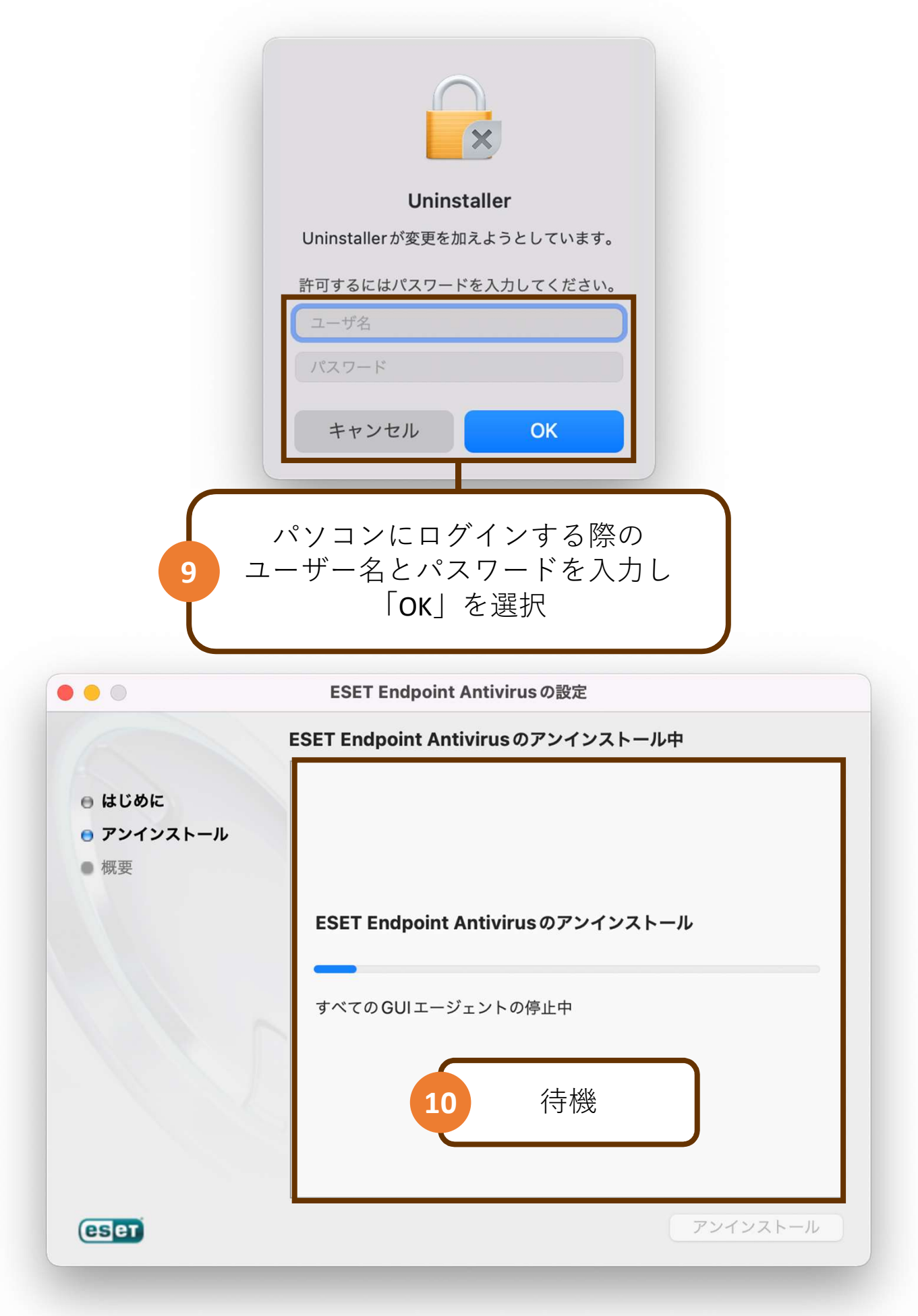

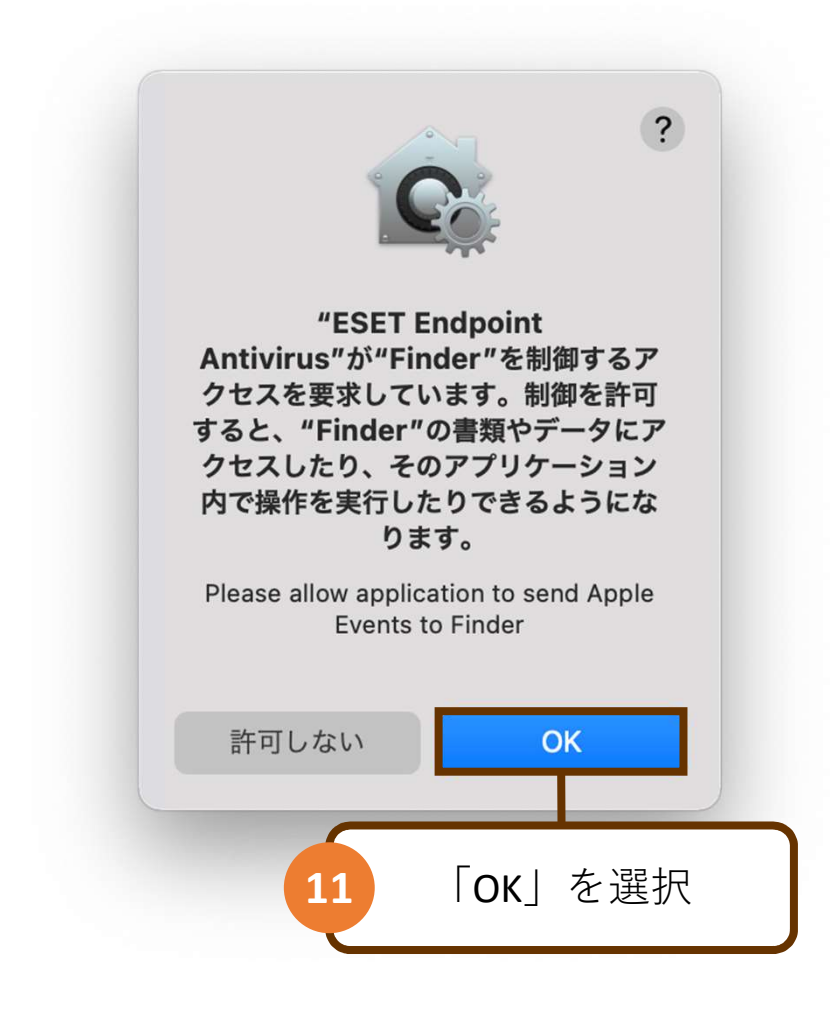

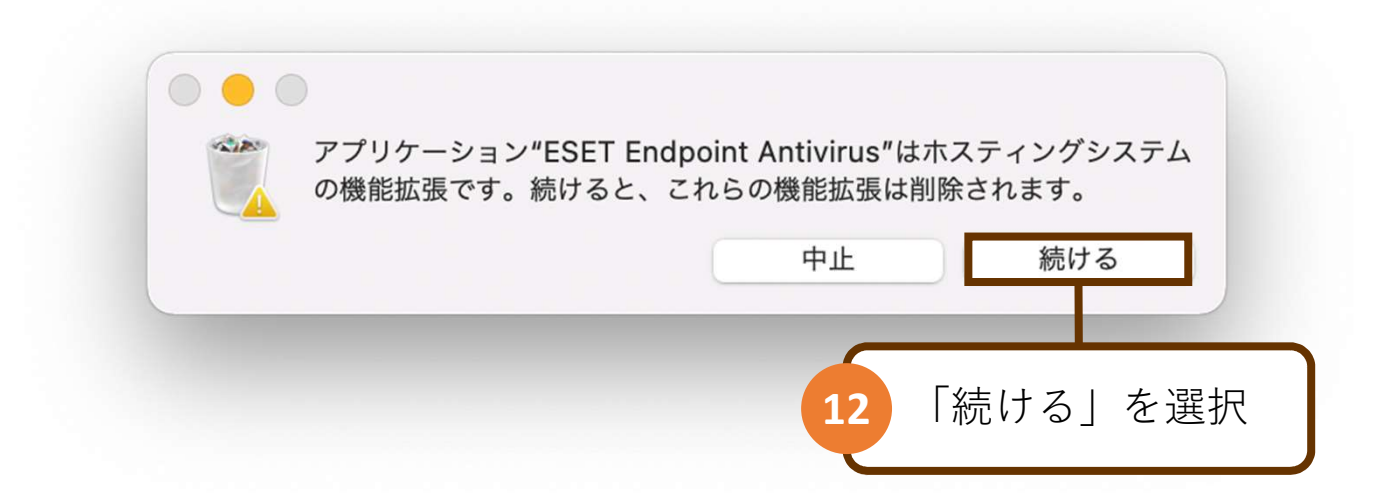

|      | Finder                                               |
|------|------------------------------------------------------|
|      | "ESET Endpoint Antivirus"をゴミ箱に入れよ<br>うとしています。        |
|      | 許可するにはパスワードを入力してください。                                |
|      | コーザ名                                                 |
|      | パスワード                                                |
|      | キャンセル OK                                             |
|      |                                                      |
| 13 - | パソコンにログインする際の<br>- ザー名とパスワードを入力し<br>「 <b>OK</b> 」を選択 |

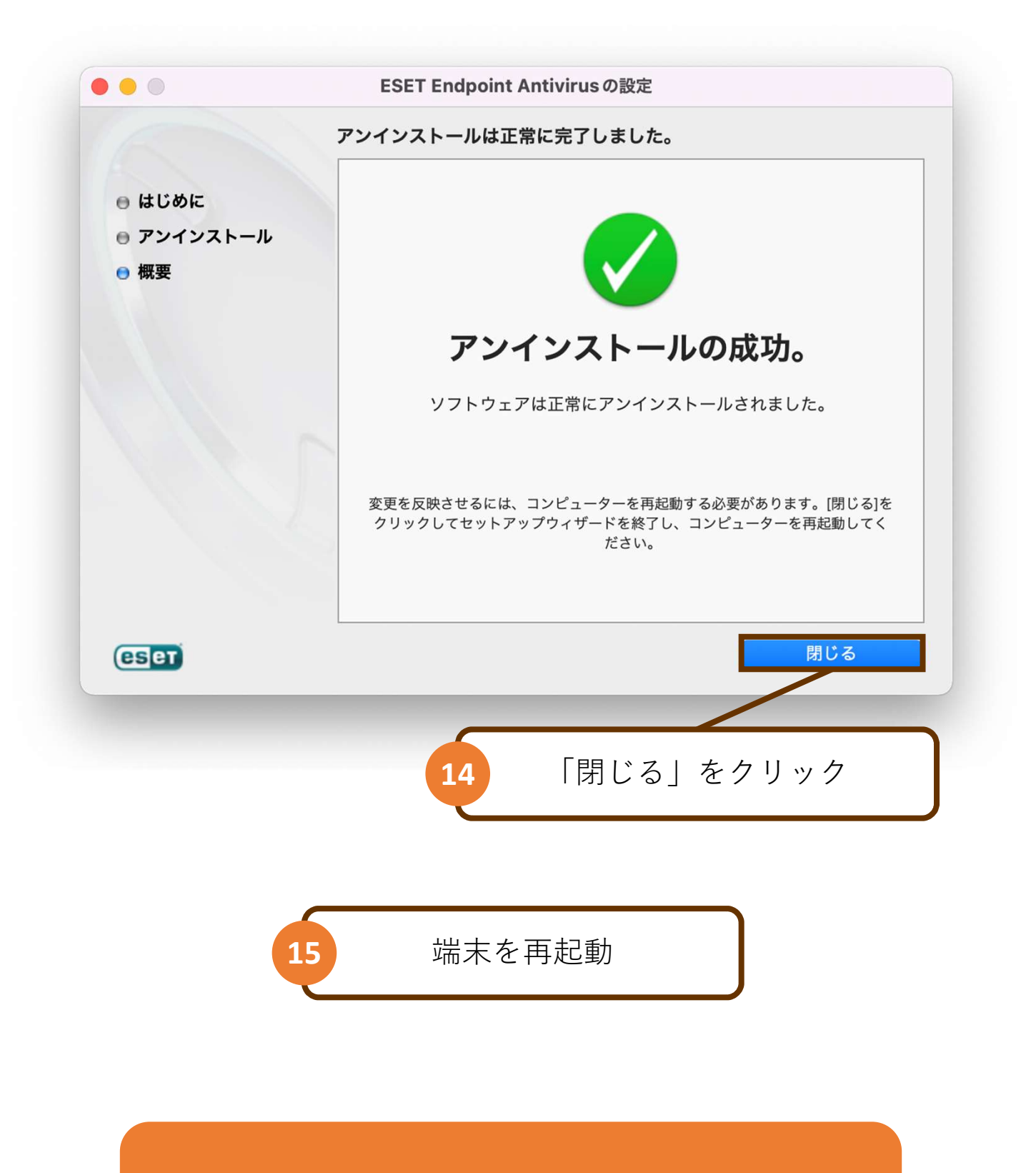

## 以上で、操作は完了です